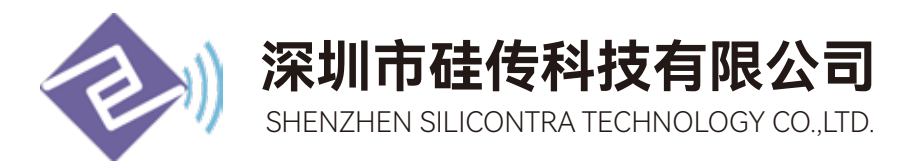

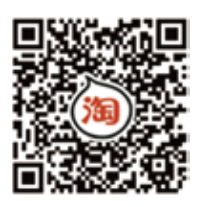

# CC1310TR4-XS

433M 无线测温模块使用说明书

(V2.0)

# 目录

| —、            | 模块简介         | 3 |
|---------------|--------------|---|
|               | 1.1 简介       | 3 |
| Ξ、            | 准备工具         | 3 |
| 三、            | 接口描述         | 4 |
| 四、            | 配套连接图        | 5 |
| 五、            | 参数说明         | 5 |
|               | 5.1 串口参数设置   | 5 |
|               | 5.2 属性说明     | 6 |
|               | 5.3 传感器配置说明  | 7 |
| $\frac{1}{1}$ | 传感器模式操作说明    | 8 |
|               | 6.1 模块主从机实物图 | 8 |
|               | 6.2 配置方法与步骤  | 9 |
|               |              |   |

| 版本   | 更改日期        | 更改说明 |
|------|-------------|------|
| V1.0 | 2019年10月10日 | 初始版本 |
| V2.0 | 2022年4月4日   | 格式优化 |

## 一、 模块简介

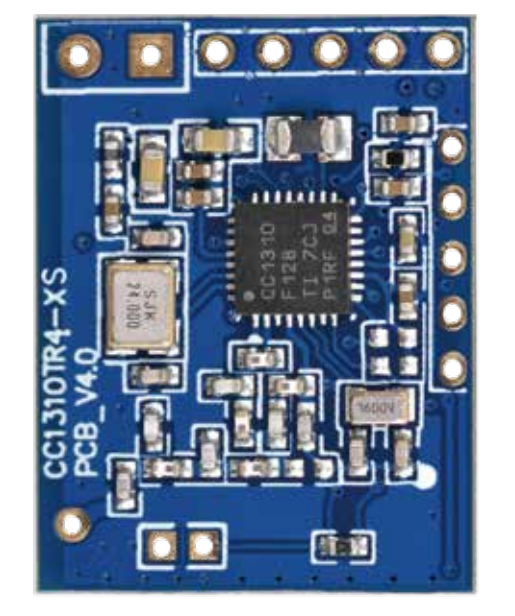

(正面)

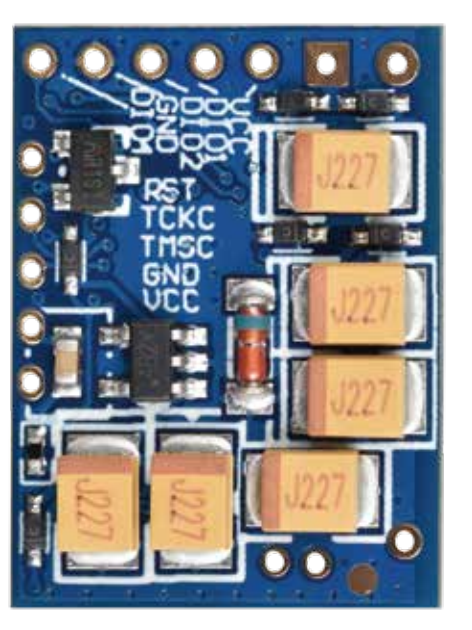

(反面)

(模块以实物为准)

1.1 简介

此文档主要介绍如何通过硅传科技的配置工具(CC1310)进行各种参数的设置以及主要参数说明,方便客户能快速的去配置与了解模块的各个参数,比如模块的串口波特率、发射功率、射频通道、速率等等,可以设置主从机以及各种传感器类型、节点模式、上报周期、上电延时、分组 ID、节点 ID 等等。

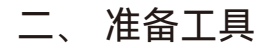

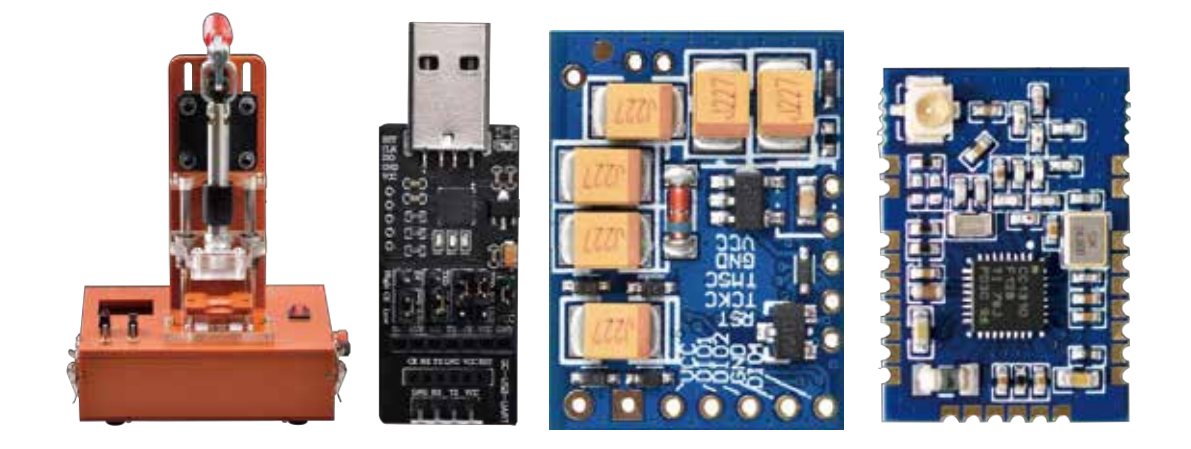

# 三、 接口描述

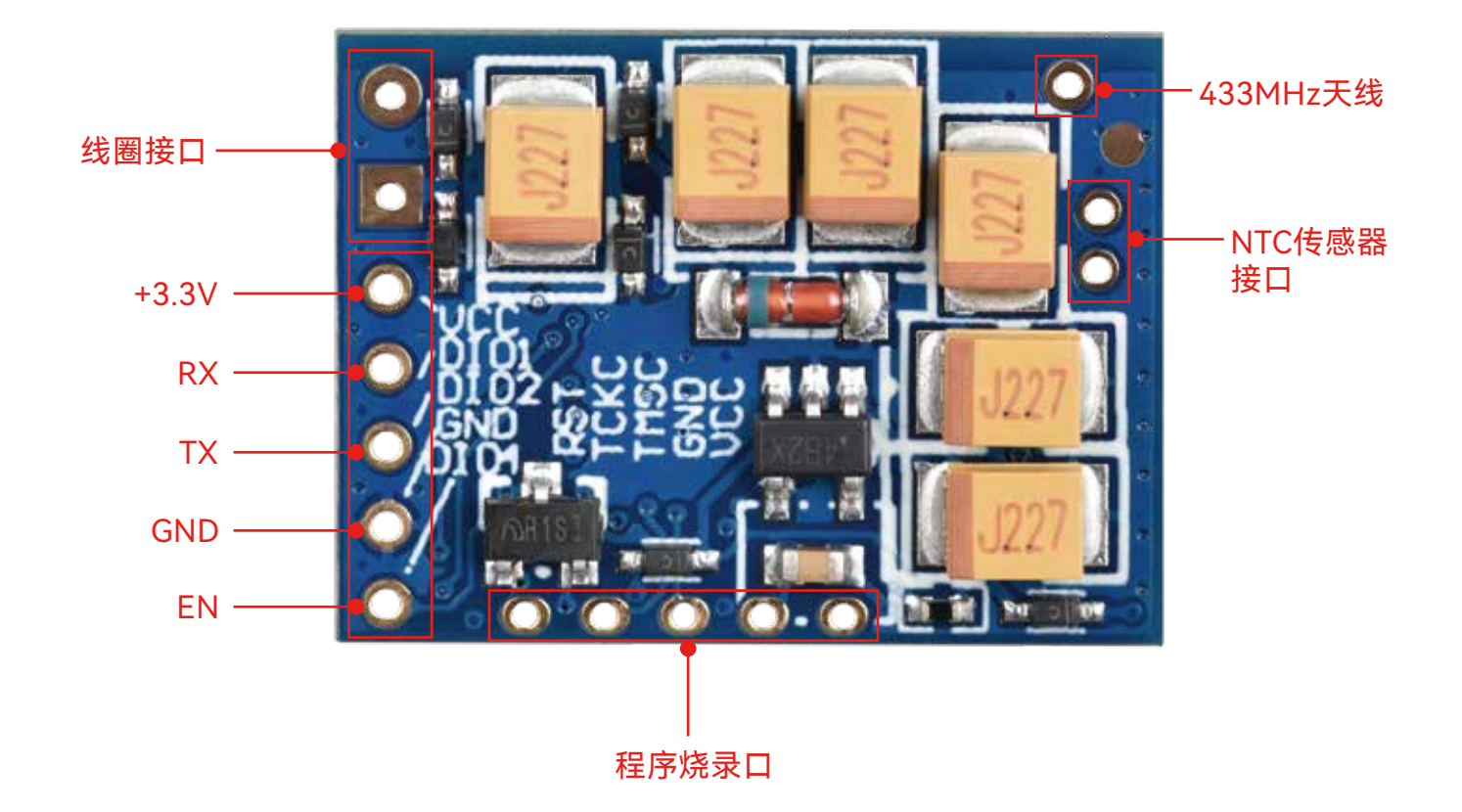

### 说明:

尺寸: 19.7mm×15.5mm
传感器: NTC3950(10K)
线圈: 充电电流必须大于 3A
+3.3V: 接电源
RX: 串口接收数据引脚,接到 USB-TTL 的 TX 引脚
TX: 串口发送数据引脚 接到 USB-TTL 的 RX 引脚
GND: 接地
EN (DIO4):配置参数时必须接地,传感器模式下,主机需要接地,从机可以悬空

#### 四、 配套连接图

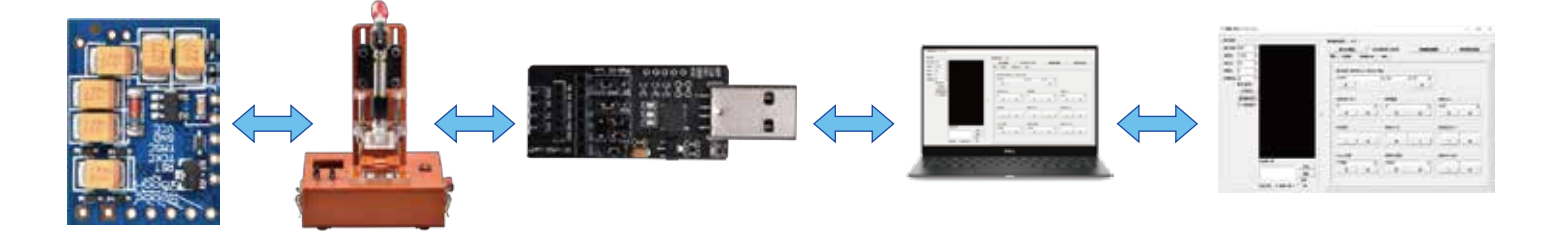

第一步:把模块放到配置治具上
 注意模块摆放方向
 第二步:把配置治具接上GC-USB-UART再将USB插入电脑
 注意要先安装驱动

■ CP2102模块+USB+TO+TTL+USB转串... 局 HL-340

第三步: 打开硅传上位机软件即可完成连接操作

#### 五、参数说明

#### 5.1 串口参数设置

① 使用串口配置工具时串口参数必须保持跟模块参数一致才可进入 AT 模式。

- ② 模块出厂默认波特率: 115200 停止位: 1 位 数据位: 8 位: 奇偶校验: 无校验。
- ③如果客户修改了模块串口参数则必须根据模块的串口参数进行选择。
- ④ 模块与 USB-TTL 接线没问题之后打开串口, 就可以进入 AT 配置模式了

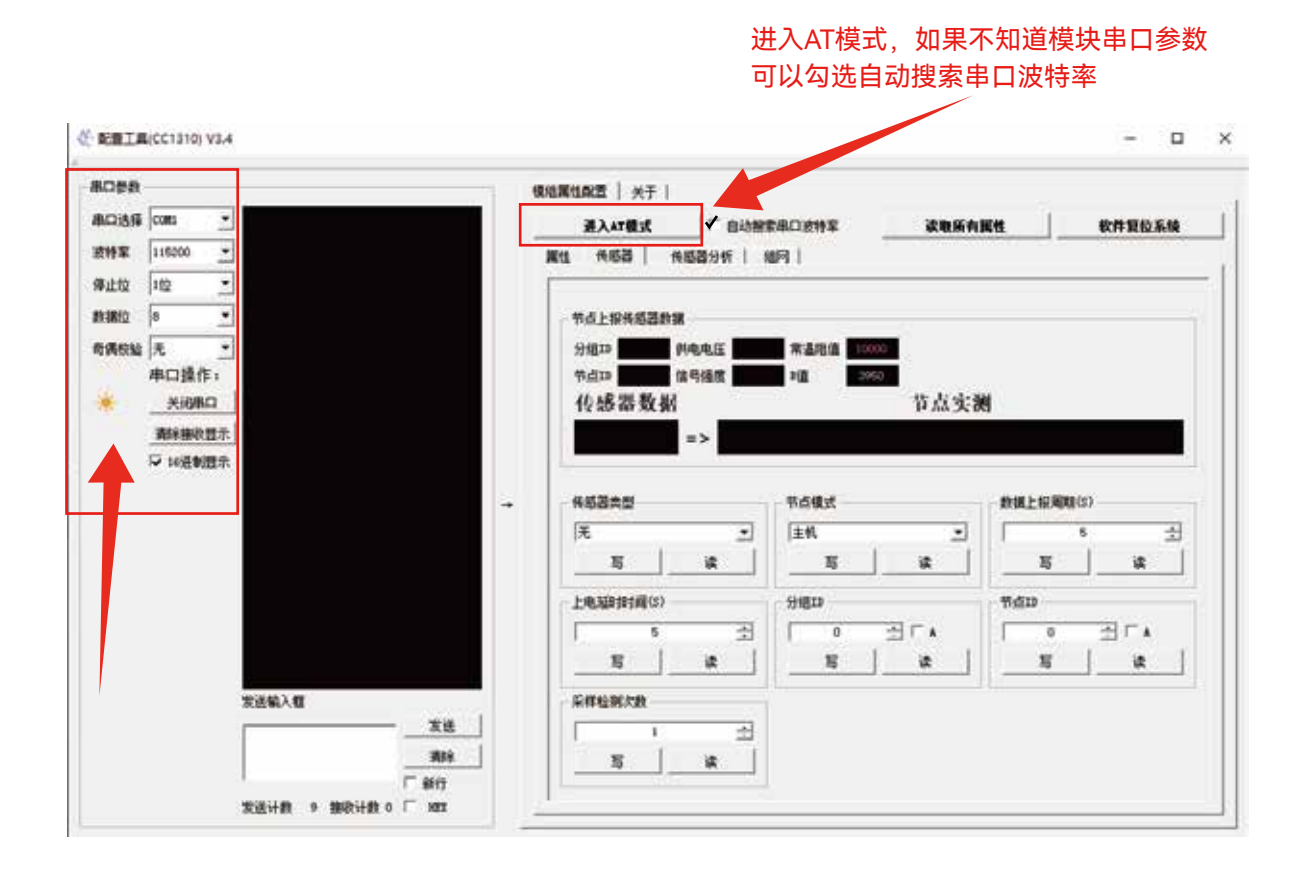

#### 5.2 属性说明

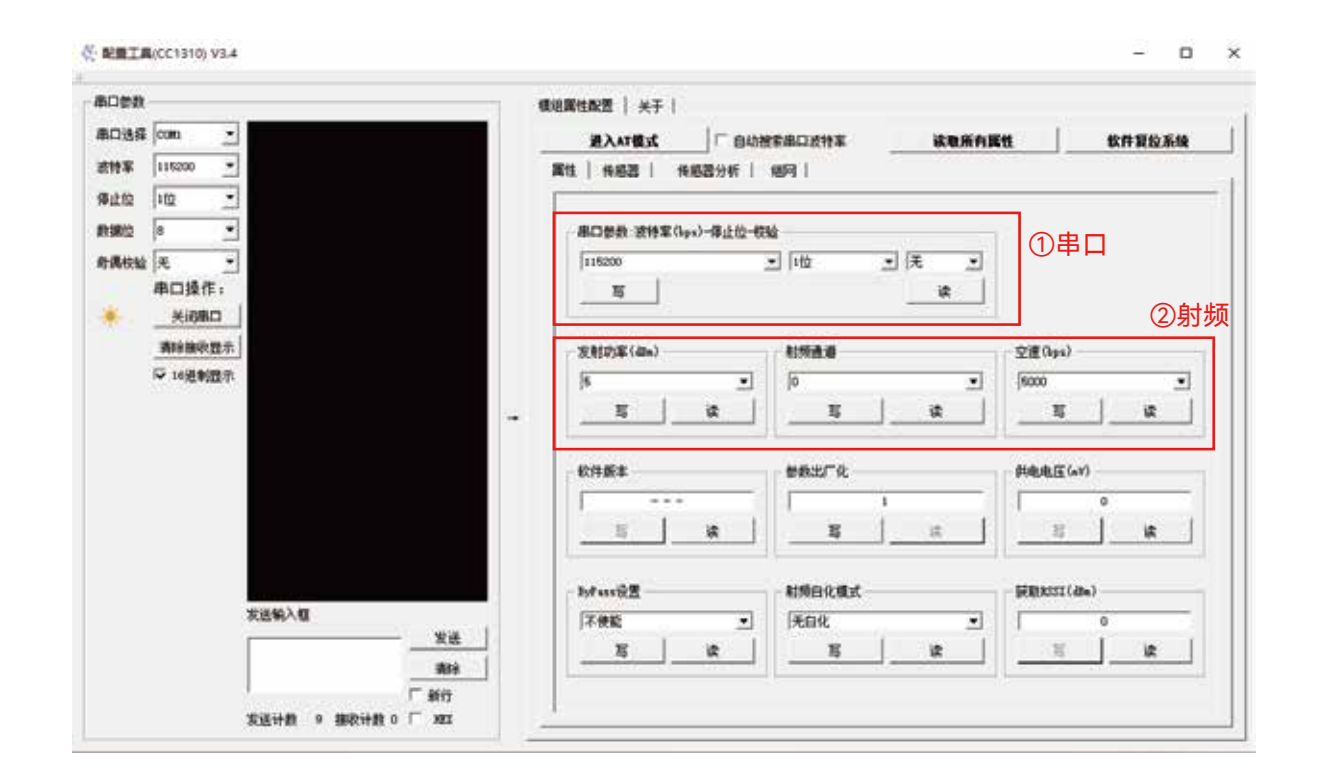

(1)串口参数:主要是设置模块的串口参数,设置完成之后必须软件复位系统或者重新上电参数才生效。(2)射频参数:

① 功率: 0~14dBm 可选, 模块默认出厂功率为 5dBm, 建议设置为 10dBm。

②射频通道: 0~7 可选每个信道相隔 3MHZ

③ 速率: 625bps~500000bps 选择,模块默认出厂速率为 5000bps

#### 5.3 传感器配置说明:

| 8口使教                                     |                                                                                                    | 核組織性配置   关于                                                                                                    |                                       |                    |
|------------------------------------------|----------------------------------------------------------------------------------------------------|----------------------------------------------------------------------------------------------------|---------------------------------------|--------------------|
| B口选择 [coms                               | 上位机理收获得->16:13:16.422                                                                                    | → 法 2 世界 2 世界 2 世界 2 世界 2 世界 2 世界 2 世界 2                                                                                                    | 自动搜索出口波特军 读取所                         | 有属性 软件复位系统         |
| 朝鮮 115200                                | •                                                                                                    | 属性 传感器   传感器分                                                                                                    | 新   10月                               |                    |
| #1110 Ito                                | <ul> <li></li></ul>                                                                                      |                                                                                                    |                                       |                    |
| () () () () () () () () () () () () () ( | ▲ 上位机械收费槽-346-13:10.323<br>00000014049857                                                                | 节点上报传感器数据                                                                                                    |                                       |                    |
| 奇偶校验 元                                   | ▲ 上位机物收拾道→16 (13) 19, 348                                                                                | 分组13 20 4 共电电压                                                                                                    | 2.822 常温地值 10000                      |                    |
| 串口操作                                     | E : 00000013049807                                                                                       | 节点13 10 11 11 11 11 11 11 11 11 11 11 11 11                                                                                                    | -49-0a 201 - 3950 -                   |                    |
| * <u></u>                                | 0000001A8492C7                                                                                           | 传感器数据                                                                                                    | 节点头                                   | ())                |
| 清除摧松                                     | 型示<br>上位机械收款据→16.13.21.702                                                                               | 26 =>                                                                                                    | 温度:                                   | 26 °C              |
| ₩ 16进制                                   | 显示<br>上位机振吹着铝->16:13:23 054                                                                              | and the second second s | March 1                               | and a state of the |
|                                          | 000000140492027                                                                                          | → 後感器失型                                                                                                    | 节点模式                                  | 数据上报周期(5)          |
|                                          | 上位机物物物器->10-13-23.167<br>00000018849857                                                                  | 芯片内部新品 (1)                                                                                                    | · 注机 (2) ·                            | ] [ • <u>3</u> ±   |
|                                          | 上位机械收载器-016-13:25-046                                                                                    | it                                                                                                    | <u></u>                               | <u> </u>           |
|                                          | 0.0000011804980.7                                                                                        | 上电弧相相调(5)                                                                                                    | 分组ID                                  | ក៏គ្នាប            |
|                                          | In their startistic strategies and the second                                                            | an search the test                                                                                                    |                                       |                    |
|                                          | 上位机接防救援~>16 13 28 303<br>00000014049207                                                                  | · · · · · · · · · · · · · · · · · · ·                                                                                                    | ± 06±r.                               |                    |
|                                          | 上位积极收载银~>14 13 28 503<br>00000144907<br>上位机机收载银~>16 13 16 744<br>000001449977                            | 「                                                                                                    | · · · · · · · · · · · · · · · · · · · | 0 (7 王 「 A<br>耳 读  |
|                                          | 上位机器机会推进->14 13 18 903<br>00000014049579<br>上位机器机会提供>16 13 16 744<br>0000001449579<br>发送输入机              | 5 (4)<br>三 读<br>乐祥检制次数                                                                                                    | ☆ 0 6 ÷ Г ▲<br>耳 k                    | ा <u>क</u>         |
|                                          | 上位机器机会推示14 13 15 903<br>00000014043007<br>上位机械机会提示16 13 16 744<br>00000014449877<br>发送输入框<br>发送          | 5 (4)<br>写 读<br>乐祥检测次的<br>1 (8)                                                                                                    | · · · · · · · · · · · · · · · · · · · |                    |
|                                          | 上位机器机制度数据->14 13 18 M33<br>00000014043027<br>上位机器机用数据->16 13 10 744<br>00000014449577<br>发送输入框<br>发送<br> | 5 (4)<br>二章 读<br>采祥检制次数<br>1 (8)<br>写 读                                                                                                    |                                       |                    |

(1)传感器类型包括: ADC 传感器、芯片内部测温、SHT2X 系列、SHT3X 系列、TMP112X 系列 (注意: 此模块仅支持 ADC 传感器类型)

(2)节点模式包括:

- 1 主机:用于接收节点数据,此时主机应该与节点配置为同类型传感器模式,否则收到的数据会发现少一个字节的问题
- ②从机:用于上报采集到的数据

(3)上报周期:

- 主要对从机有效,可设置为 1~3000S 此周期单位是秒 比如设置 5 那么模块会定时 5 秒一 个周期进行一次采集之后会通过射频把数据发射出去,平时不采集时是处于休眠状态,值 得注意的是此参数设置的周期跟设定的周期会有误差。
- ② 如果用于取电建议客户把上报周期设置长一点,这取决于线圈的充电能力,线圈取电时间 越快,周期可以缩短,否则模块不能正常的把数据发射出去。默认出厂设置为5秒,建议 设置为10-20秒。
- (4)上电延时

主要对从机有效,可设置为 1~255S 此周期单位是秒 比如设置 5 那么模块会在上电 5S 后 开始采集与上报数据。默认出厂设置为 5 秒,建议设置为 10-20 秒。

(5)分组 ID、节点 ID

- ① 分组 ID:对于主机如果分组 ID 设置为 0则不会过滤从机的数据,接收所有从机数据,如果不为0则主从分组 ID 必须保持一致主机才可以接收到从机数据。
- ② 节点 ID: 主要是为了识别在一个分组 ID 的某个节点, 在解析数据的时候有用。

(6)采集检测次数

可设置为 1~20, 意思是在一个设定的上报周期内检测多少次, 比如上报周期设置为 10S, 采样检测次数设置为 2 次, 那么模块会在 10S 周期内采集 2 次, 在每次采集到的温度浮动在±0.5° 则会立刻上报数据, 如果在一个周期结束时温度不变则也会上报数据(最后一次), 值得注意的 是上报周期必须要设置大于等于 10S 时此参数才有效。

#### 六、 传感器模式操作说明

6.1 模块主从机实物图:

其中可以把硅传的CC1310TR4-XS做节点, CC1310PATR4-GC、CC1310-TC005做为主机, 见图下:

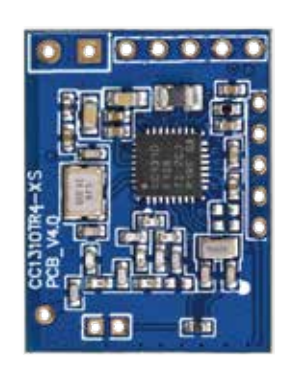

节点 (CC1310TR4-XS)

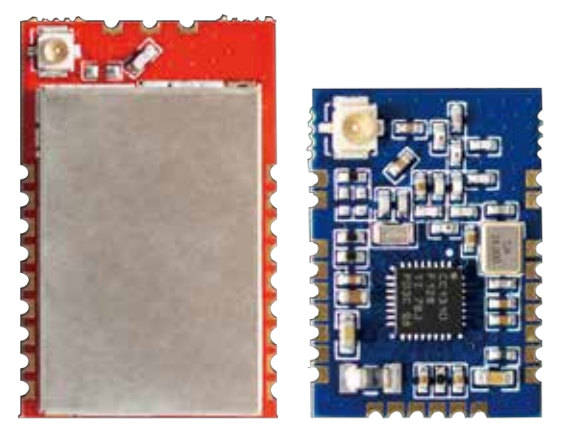

主机1(CC1310PATR4-GC) 主机2(CC1310-TC005) (注释: 主机接收模块可在两款中任选一款即可)

#### 6.2 配置方法与步骤:

(1) 节点设置

流程:选择串口参数->打开串口->进入 AT 模式->点击传感器栏->选择传感器类型为 ADC 传感器->设置为从机->上报周期设置为 5S->上电延时 5S->分组 ID 为 0->节点 ID 为 0-> 采样检测次数为 1->软件复位系统或者重上电,如下图所示:

|                                                                                                    | 2時時<br>日送祭 (comes<br>特定 (115200 | 設備中日会校<br>主に形成の計画の44-33-24-705<br>AT Role Deart |              | BELATERS () ALTALLA | <b>王师</b> 武功所有<br>明朝 |          |
|----------------------------------------------------------------------------------------------------|---------------------------------|-------------------------------------------------|--------------|---------------------|----------------------|----------|
| 本<br>本<br>本<br>本<br>本<br>本<br>本<br>本<br>本<br>本<br>本<br>本<br>本                                                                                                    | 112                             | - Ltorosterim-sta 21 24.019                     |              | Ø 助客传感器栏            |                      |          |
|                                                                                                    | 1810 0                          | 1 彩水市                                           |              | ちらと記事業の様            |                      |          |
|                                                                                                    | 1801                            |                                                 |              | HHID BOOK HOAT      | <b>末</b> 為時間 1000    |          |
|                                                                                                    | 串口指                             |                                                 |              | 书4510 20000 信号爆度    | HA 2960              |          |
| ●     ●     ●     ●     ●     ●     ●     ●     ●     ●     ●     ●     ●     ●     ●     ●     ●     ●     ●     ●     ●     ●     ●     ●     ●     ●     ●     ●     ●     ●     ●     ●     ●     ●     ●     ●     ●     ●     ●     ●     ●     ●     ●     ●     ●     ●     ●     ●     ●     ●     ●     ●     ●     ●     ●     ●     ●     ●     ●     ●     ●     ●     ●     ●     ●     ●     ●     ●     ●     ●     ●     ●     ●     ●     ●     ●     ●     ●     ●     ●     ●     ●     ●     ●     ●     ●     ●     ●     ●     ●     ●     ●     ●     ●     ●     ●     ●     ●     ●     ●     ●     ●     ●     ●     ●     ●     ●     ●     ●     ●     ●     ●     ●     ●     ●     ●     ●     ●     ●     ●     ●     ●     ●     ●     ●     ●     ●     ●     ●     ●     ●     ●     ●     ●     ●     ●<                                                                                                    |                                 | 380                                             |              | 传感器数据               | 节点实行                 | W.       |
| ▲ 「16港制設示 ● 「16港制設示 ● 「16港制設示 ● 作品設本型 ● 作品設本型 ● 作品設本型 ● 作品設本型 ● 作品設本型 ● 作品設本型 ● 作品設本型 ● 作品設本型 ● 作品設本型 ● 作品設本型 ● 作品設本型 ● 作品設本型 ● 作品設本型 ● 作品設本型 ● 作品設本型 ● 作品設 ● 作品設本型 ● 作品設本型 ● 作品設本型 ● 作品設本型 ● 作品記 ● 作品記 ● 作品記 ● 作品記 ● 作品記 ● 作品記 ● 作品記 ● 作品記 ● 作品 ● 作品 ● 作                                                                                                    | <b>0</b> - 1711                 | 196.04                                          |              | =>                  |                      |          |
| →                                                                                                    | 〒 14通                           | 制度示                                             |              |                     |                      |          |
| X送输入图     X送输入图     X送输入图     X送输入图     X送输入图     X送输入图     X送输入图     X送输入图     X送输入图     X送输入图     X送输入图     X送输入图     X 送      X      X <th></th> <th></th> <th>4</th> <th>传感器类型</th> <th>- 特点机式 🤨 说面以下7个</th> <th></th>                                                                                                    |                                 |                                                 | 4            | 传感器类型               | - 特点机式 🤨 说面以下7个      |          |
|                                                                                                    |                                 |                                                 | - 88<br>- 19 | AIC传感器              | [M.41                | <u> </u> |
| 支送給入程     大送     大送     5     二     分税23     竹点23       支送給入程     支送     5     二     0     二     1       実送     支送     1     一     1     1       第     支     支     5     1     1                                                                                                    |                                 |                                                 |              | 8 4                 | 5 3                  | 5 4      |
| 支送輸入框         支送輸入框         5         二         〇         二         二 <th二< th="">         二         二         二         二         二         二         二         二         二         二         二         二         二         二         二         二         二         二         二         二         二         二         二         二         二         二         <th1< td=""><td></td><td></td><td></td><td>上电源排档间(5)</td><td>分倍10</td><td>۳.du</td></th1<></th二<> |                                 |                                                 |              | 上电源排档间(5)           | 分倍10                 | ۳.du     |
| 支送输入值         支送         支送         支送         支送         支送         支         支         j         j <th< td=""><td></td><td></td><td></td><td><b>6</b> 丑</td><td>0 A L</td><td></td></th<>                      |                                 |                                                 |              | <b>6</b> 丑          | 0 A L                |          |
| 发送输入键         发送         採件检测次数                                                                                                    |                                 |                                                 |              | 15 it i             | 15 a                 | 8 8      |
|                                                                                                    |                                 | <b>发送能入权</b>                                    |              | STERCH              |                      |          |
|                                                                                                    |                                 | 发送                                              | 4            | 1                   |                      |          |
| Г #n                                                                                                    |                                 |                                                 | i l          |                     |                      |          |
|                                                                                                    |                                 | C #07                                           | -            |                     |                      |          |

注意:如果主机分组 ID 为 0,不过滤任何传感器数据,大于 0 则必须主机跟从机分组 ID 需一致。

(2)主机设置

设置流程:选择串口参数->打开串口->进入 AT 模式->点击传感器栏->选择传感器类型为 ADC 传感器->设置为主机->分组 ID 为 0->软件复位系统或者重上电,如下图所示:

| 11日参数<br>第日送探 | 0 - 111<br>cunes | 14数6              | SECTION AND A       | 1.24                                          | RERITO                                                                        | 2   XT                                                                                                    | 进入AT模式                                                                                                    | Canar                                                        | 10 m 66 m 60                                                                                               |                                                                                                    | 10 软件制位                                |
|---------------|------------------|-------------------|---------------------|-----------------------------------------------|-------------------------------------------------------------------------------|----------------------------------------------------------------------------------------------------|----------------------------------------------------------------------------------------------------|--------------------------------------------------------------|----------------------------------------------------------------------------------------------------|----------------------------------------------------------------------------------------------------|----------------------------------------|
| 2415          | 115200           | 1                 | AT Mode Start       |                                               |                                                                               | ALLEY THE ALLEY                                                                                                    | HINTERALIAS   AND                                                                                                    | BLIR TO B                                                    | 8,40,7171,14                                                                                               | <u>u</u>                                                                                                    | ATT MUMME                              |
| R. H. H       | 14th             | 1                 | 2.001年前第一日4日日       | 24,019                                        | Day .                                                                         |                                                                                                    |                                                                                                    | 43.                                                          |                                                                                                    |                                                                                                    |                                        |
| A HE CA       | 1.02             |                   | AT-HOLEHO<br>AUKCEJ |                                               |                                                                               | This is the second                                                                                                    | COMPANY OF                                                                                                    |                                                              |                                                                                                    |                                                                                                    |                                        |
|               | 14<br>14         | -                 |                     |                                               | -116                                                                          | 上带用的器机                                                                                                    |                                                                                                    |                                                              | ÷.                                                                                                    |                                                                                                    |                                        |
| INNER         | )大<br>東口通作       | <u> </u>          |                     |                                               | 2/5                                                                           |                                                                                                    | 中華地                                                                                                    | WARE NO                                                      |                                                                                                    |                                                                                                    |                                        |
| - i           | 4003815          | 5                 |                     |                                               | 40                                                                            | 成黑教地                                                                                                    | IA STREET                                                                                                    | -11                                                          | *************************************                                                                      |                                                                                                    |                                        |
| 0             | -                | 100               |                     |                                               | 14                                                                            | as an sa at                                                                                                    |                                                                                                    |                                                              | Paskin                                                                                                    |                                                                                                    |                                        |
| •             | Party and a      | 5.CJ              |                     |                                               |                                                                               |                                                                                                    | =>                                                                                                    |                                                              |                                                                                                    |                                                                                                    |                                        |
|               | T 102840         | 0.0               |                     |                                               |                                                                               |                                                                                                    |                                                                                                    |                                                              |                                                                                                    |                                                                                                    |                                        |
|               | □ 16通参出          | 2示                |                     |                                               |                                                                               |                                                                                                    | 4                                                                                                    |                                                              |                                                                                                    |                                                                                                    |                                        |
|               | □ 16通制           | 豊宗                |                     |                                               | - 115                                                                         | 18A2 0                                                                                                    | 设置为ADC传                                                                                                    |                                                              | 设置为主机                                                                                                    | 教課上接周期公                                                                                                    | t)                                     |
|               | ┌ 16通参出          | 2条                |                     |                                               | + ##                                                                          | 18840 📀 (                                                                                                    | 设置为ADC代<br>三                                                                                                    | 150 × 0                                                      | Raptu<br>T                                                                                                 |                                                                                                    | 0<br>                                  |
|               | ₩ 16通動因          | 2 <b>.</b>        |                     |                                               | + #8                                                                          | 18840 <b>()</b><br>(1888<br>5                                                                                                    | igni Jaadoon<br>Lii                                                                                                    | 10 1<br>11 1<br>11 1<br>11 1<br>11 1<br>11 1<br>11 1<br>11 1 | 055)王机<br>三<br>隆                                                                                           | 動脈上接用明(3)                                                                                                    | 0<br>                                  |
|               | ₩ 16通制           | 豊宗                |                     |                                               | + 198                                                                         | 5<br>5<br>5<br>5<br>5<br>5<br>5<br>5<br>5<br>5<br>5<br>5<br>5<br>5<br>5<br>5<br>5<br>5<br>5                                                                                                    | Q置为ADX代<br>王<br>建                                                                                                    |                                                              | Q面为主机<br>三<br>隆                                                                                            | 動業上田周期(3<br>同<br>市<br>市<br>市<br>市<br>市<br>市<br>日<br>日<br>町<br>()<br>市<br>日<br>日<br>町<br>()<br>日<br>同<br>町<br>()<br>日<br>同<br>町<br>()<br>日<br>町<br>()<br>日<br>同<br>町<br>()<br>日<br>日<br>町<br>()<br>日<br>日<br>町<br>()<br>日<br>日<br>日<br>()<br>日<br>日<br>日<br>()<br>日<br>日<br>()<br>日<br>()<br>()<br>日<br>()<br>()<br>日<br>()<br>()<br>()<br>()<br>()<br>()<br>()<br>()<br>()<br>() | 0<br>3<br>                             |
|               | ₩ 16通制           | 豊宗                |                     |                                               | + 199<br>60<br>10<br>10                                                       | 日本58<br>(中58<br>写<br>(中58<br>写<br>(現)<br>(現)<br>(現)<br>(現)<br>(現)<br>(現)<br>(現)<br>(現)<br>(現)<br>(現)                                                                                                    | an parties and the second second seco | 100 2 0 0 0 0 0 0 0 0 0 0 0 0 0 0 0 0 0                      | 2日カ主机<br>・<br>ほ<br>                                                                                        | 計算上短周期(3<br>5<br>15<br>15<br>10<br>10<br>10<br>10<br>10<br>10<br>10<br>10<br>10<br>10<br>10<br>10<br>10                                                                                                    | 0<br> <br>                             |
|               | 「 16道参照          | 豐承                |                     |                                               | 88 +<br>63 -                                                                  | (米成基<br>写<br>し<br>取り計画(S)<br>5<br>写                                                                                                    |                                                                                                    |                                                              | 20月为主明<br>・<br>は<br>28分和ID<br>・<br>よ                                                                       | 計算上接用期(3<br>同<br>可<br>形式20<br>同<br>同                                                                                                    | ) 표<br>] 표 ]<br>                       |
|               | 「 16通参照          |                   |                     |                                               | 88 +<br>60] -<br>101<br>-                                                     | 日本日<br>(米成語<br>写<br>し<br>(米成語<br>(秋成語)<br>(秋成語)<br>(秋成]<br>(秋成]<br>(秋成]<br>(秋成]<br>(秋成]<br>(秋)<br>(秋)<br>(秋)<br>(秋)<br>(秋)<br>(秋)<br>(秋)<br>(秋)                                                                                                    |                                                                                                    | 日本<br>1日本<br>1日本<br>1日本<br>1日本<br>1日本<br>1日本<br>1日本<br>1     | に<br>数<br>数<br>ま<br>数<br>数<br>数<br>数<br>ま<br>数<br>数<br>数<br>数<br>数<br>数<br>数<br>数<br>数<br>数<br>数<br>数<br>数 | 動成上級同時(3<br>  5<br>  5<br>  5<br>  0<br>  5<br>  5                                                                                                    | 0<br> <br> <br>                        |
|               | ┌ 16週第四          | 2.<br>2.<br>2.    | ±¥ià ti             | **                                            | אוא +<br>בכ] +<br>וענ<br>ייייייייייייייייייייייייייייייייייי                  | 10日本型<br>10日本型<br>10日本目<br>10日本目 |                                                                                                    |                                                              | 設置为主机<br>▼<br>建<br>■<br>二<br>ま<br>・<br>・<br>・<br>・<br>・<br>・<br>・<br>・<br>・<br>・<br>・<br>・<br>・            | 動線上接周期(3<br>)<br>第<br>一覧<br>下<br>う<br>同<br>一覧                                                                                                    | )<br><br><br>                          |
|               | 「 16通報日          | 8#<br>81          | ±Wiλ €I             | - <u></u>                                     | 88 +<br>의<br>141<br>141<br>141<br>141<br>141<br>141<br>141<br>141<br>141<br>1 | (株成語)<br>(株成語)<br>写<br>(株成)(成<br>写)<br>(社成)(成<br>1<br>(社成)(成)<br>1                                                                                                    | () () () () () () () () () () () () () (                                                                                                    |                                                              | 設置为主机<br>▼<br>建<br>■<br>二<br>第<br>-<br>-<br>-<br>-<br>-<br>-<br>-<br>-<br>-<br>-<br>-<br>-<br>-            | 計版上祝用NN(3<br>5<br>下点13<br>下。<br>万                                                                                                    | ) <u>*</u><br>] <u>*</u><br>] <u>*</u> |
|               | 「 16通報日          | 27.<br>27.<br>27. | sw∂ ti              | - <u>发送</u><br>- <u>満時</u><br>- <del>第月</del> | 88 +<br>의<br>141<br>111<br>111<br>111<br>111<br>111<br>111<br>111<br>111<br>1 | 2日本社 ()<br>(米田田<br>写)<br>(秋田田)<br>()<br>(秋田)(秋)<br>()<br>()<br>()<br>()<br>()<br>()<br>()<br>()<br>()<br>()<br>()<br>()<br>()                                                                                                    | (1)<br>(1)<br>(1)<br>(1)<br>(1)<br>(1)<br>(1)<br>(1)<br>(1)<br>(1)                                                                                                    |                                                              | 設置为主机<br>▼<br>建<br>■<br>二<br>ま<br>・<br>・<br>・<br>・<br>・<br>・<br>・<br>・<br>・<br>・<br>・<br>・<br>・            | 計編上祝用期(4<br>「<br>ち<br>下点13<br>「<br>う<br>下                                                                                                    | )<br><br><br>                          |

注意:如果主机分组 ID 为 0,不过滤任何传感器数据,大于 0 则必须主机跟从机分组 ID 需一致。

(3) 其它参数设置

设置流程:选择串口参数->打开串口->进入 AT 模式->点击属性栏->设置发射功率-> 设置射频通道->设置空速->软件复位系统或者重上电,如下图所示:

| N'1854E | ● 串口参   | 教设置                                                                                                    | 模组属性酸器   关于 | -               |                                          |       | 0                     | 软件复位系统   |
|---------|---------|----------------------------------------------------------------------------------------------------|-------------|-----------------|------------------------------------------|-------|-----------------------|----------|
| 串口选择    | COMB3   | <ul> <li>上信机发送数据~&gt;14 42:49 161</li> <li>用口口47.2</li> </ul>                                                  | 漫出AT模式      | 进入人口极足          | 2 中国 1 1 1 1 1 1 1 1 1 1 1 1 1 1 1 1 1 1 | 读取所有国 | Ht.                   | 软件复位系统   |
| 波特军     | 115200  | +位約10000000-014-42-51-190                                                                                      | 属性   朱成茂    | <b>货店器分</b> 新   | 10月                                      | -     | 12                    |          |
| 停止位     | 102     | AT Mode Sturt                                                                                                  |             | 1               |                                          |       |                       |          |
| 的建设     | 8       | 上位载发送数据-014-42-51-227                                                                                          | 串口参数: 法特    | ₽(0p=)-停止位-校    | ())                                      |       |                       |          |
| 市遇税输    | ž.      | - 五大田功                                                                                                    | 115200      | 5990 - 176979-9 | • 10                                     | • 庑 • |                       |          |
|         | 串口操作:   | and a second second second second second second second second second second second second second second second | 5           |                 |                                          | 读     |                       |          |
| *       | 关闭串口    |                                                                                                    | 0           | and introduced  | 0 - 10 90 (s.14)                         | 10000 | O install             | 6546.022 |
| 0       | 前升和山    |                                                                                                    | 发射功率(31=7   | ClaroCatraliete | Althe U                                  |       | 空速(tps)               |          |
|         | 「16进制显示 | 5                                                                                                    | 6           |                 | 0                                        | •     | 6000                  |          |
|         |         | 4                                                                                                    | <u> </u>    | - 20            | <u> </u>                                 | - 12  | 写                     | <u>.</u> |
|         |         |                                                                                                    | 一软件版本       |                 | 参称出厂化                                    |       | - 供电电压 (av)           |          |
|         |         |                                                                                                    | 12          | 1.6             |                                          | 1     | 32                    | 73       |
|         |         |                                                                                                    | E           | i#              | 5                                        | 10    | 5                     | *        |
|         |         |                                                                                                    | 1           |                 |                                          |       |                       |          |
|         |         |                                                                                                    | ByPassi@m   |                 | 射频白化模式                                   |       | 梁田RSSI (dBa)          |          |
|         |         | 发送输入框                                                                                                    | 不使能         | -               | 无自化                                      | -     | 1                     | 5        |
|         |         |                                                                                                    | 5           | ja k            | 5                                        | i\$   | $\mathbb{Z}_0^{\sim}$ | it.      |
|         |         | 365                                                                                                    |             |                 |                                          |       |                       |          |

#### (4)收发流程演示与数据解析

①按照以上三个步骤设置好以后就可以进行节点与主机通信了,如下图所示:

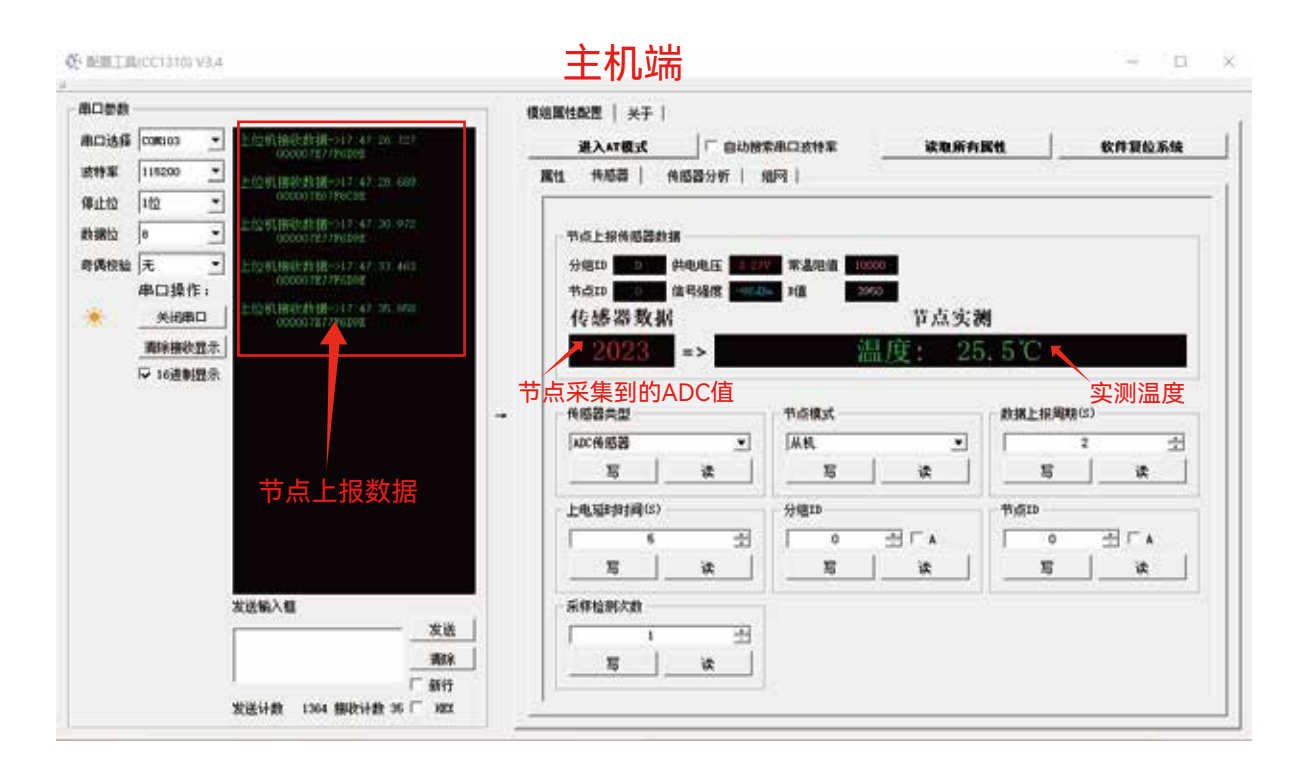

②收到的数据进行解析就可以得到实际温度了,其数据包格式为:

| BYTE0 | BYTE1 | BYTE2           | BYTE3           | BYTE4     | BYTE5 | BYTE6 |
|-------|-------|-----------------|-----------------|-----------|-------|-------|
| GID   | SID   | SENSOR_VALUE(H) | SENSOR_VALUE(L) | BAT_VALUE | FCS   | RSSI  |

GID: 节点的组 ID, 可以作为分组 ID

SID: 节点的节点 ID, 区分相同组 ID 中的不同节点

#### "传感器类型"设置为"ADC 传感器"时

{

- SENSOR\_VALUE(H): 节点传感器的采集的 AD 值的高 8 位,模组供电电压作为参考电压测量, 精度 12 位
- SENSOR\_VALUE(L): 节点传感器的采集的 AD 值的低 8 位,模组供电电压作为参考电压测量, 精度 12 位
- **BAT\_VALUE:** 节点模组的供电电压值,转换公式:实际电压(x.xx V)=(BAT\_VALUE+200)/100, 内部参考电压测量

FCS: 和校验, 节点模组对 GID+SID+ADC\_VALUE(H)+ADC\_VALUE(L)+BAT\_VALUE 的和校验 RSSI: 信号强度, 节点模组的信号强度, 比如 0xeb(235) —>"-21"

#### ③解析源码如下:

```
1.4.8
* @param:
.
              adcValue:CC1310采样的ADC值
             batteryValue mV: 123=1.23V; CC1310模组供电电压, ADC采样以该电压为参考
B_T2: 分压电阻
NTC_B: 负温度系数,比如3950
.
             decimalPlaces: 保留小数位,比如decimalPlaces=0,返回值=xxvc, decimalPlaces=1,返回值 / 10 = xx.xvc
 * @detail:
             由于某些原因,无线获取到的数值并非实际值,传参时只
|蒂将对应的无线数据传入即可,本函数内部自动纠正
 .
*/
int adcValueConvertToTemp( const uint16_t adcValue,
                                    const uint16_t batteryValue_mV,
const uint16_t R_T2,
const uint16_t NTC_B,
                                    const uint16_t decimalPlaces
                                    3
ŧ
    int temperature;
    float R_NTC;
    float adcVotage;
    float batteryVotage;
    const float degreeKelvinK = 273.15; //开尔文绝对温度, 单位: K
    const float T2 = degreeRelvinK +25.0; //25~的开尔文温度
// const int R_T2 = 10000; //常温 (25c) 下的阻值
// const int NTC_B = 3950; //B值是负温度系数热敏电阻器的热敏常数
    const signed trim_K = 0;
                                             //温度微调系数
    //转换成单位为v
    //还原实际电压值=batteryValue_mV+200
    batteryVotage = (float)(batteryValue_mV+200) / 100;
//将aD值转换成电压值
    //实际ADC值=adcValue*4096/4000
    adcVotage=(batteryVotage/4096)*(adcValue*4096/4000);
//Rt = (adcVotage*10000)/(batteryVotage=adcVotage);//NTC负接
                                                                            , 求得电阻阻值
    R_NTC = (batteryVotage-adcVotage)*10009/adcVotage: //NTC正接 , 求得电阻强值 //根据ar表公式求得对应的温度值
    temperature=(1/( logf(R_NTC / R_T2) / (float)NTC_B * 1 / T2) - degreeKelvinK * (float)trim_K)*pow(10, decimalPlaces);
```

```
return temperature;
}
```